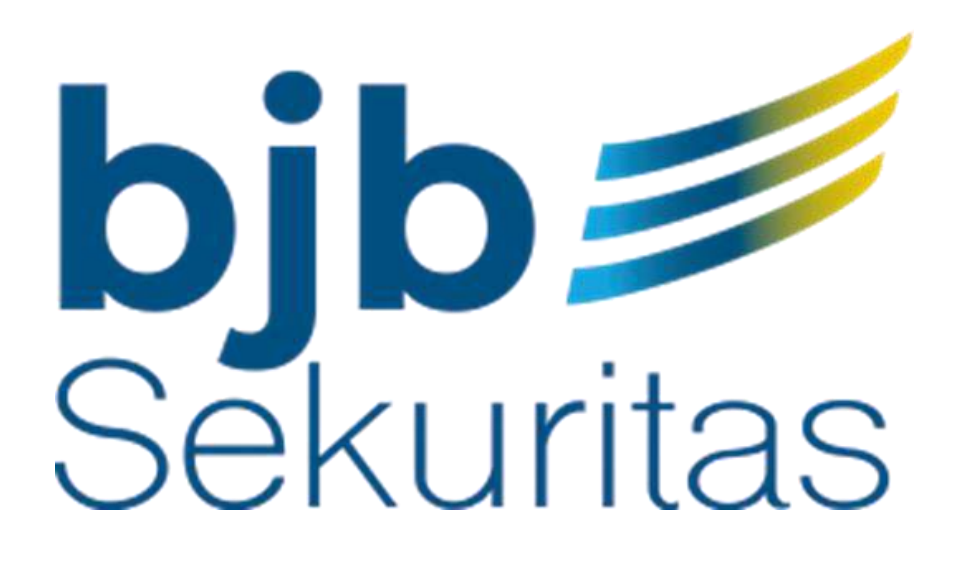

# **BJB SEKURITAS** User Guide & ading Documentation

Version 1.0.0 – August 2019

### **Table of Contents**

| Menjalankan aplikasi bjb Sekuritas Mobile Trading                       | 2  |
|-------------------------------------------------------------------------|----|
| Sign Out dari aplikasi bjb Sekuritas Mobile Trading                     | 4  |
| Memantau saham melalui aplikasi bjb Sekuritas Mobile Trading            | 5  |
| Memantau Running Trade saham                                            | 8  |
| 1. Mengakses Running Trade                                              | 8  |
| 2. Memantau Running Trade dengan filter                                 | 9  |
| Mengakses Order Book                                                    | 10 |
| Jual beli saham di aplikasi bjb Sekuritas Mobile Trading                | 11 |
| 1. Membeli saham dengan aplikasi bjb Sekuritas Mobile Trading           | 11 |
| 2. Menjual saham dengan aplikasi bjb Sekuritas Mobile Trading           | 14 |
| 3. Merubah order saham dengan aplikasi bjb Sekuritas Mobile Trading     | 18 |
| 4. Membatalkan order saham dengan aplikasi bjb Sekuritas Mobile Trading | 21 |
| Melihat order dengan aplikasi bjb Sekuritas Mobile Trading              | 24 |
| Melihat Portfolio dengan aplikasi bjb Sekuritas Mobile Trading          | 26 |
| Mengganti kata sandi dengan aplikasi bjb Sekuritas Mobile Trading       | 28 |
| Mengganti PIN dengan aplikasi bjb Sekuritas Mobile Trading              | 30 |
| Melihat Chart saham dengan aplikasi bjb Sekuritas Mobile Trading        | 32 |
| Melihat Top 20 saham                                                    | 34 |
| Melihat Top 20 Broker                                                   |    |

# Menjalankan aplikasi bjb Sekuritas Mobile Trading

Langkah untuk menjalankan aplikasi bjb Sekuritas Mobile Trading adalah sebagai berikut:

• Jalankan aplikasi bjb Sekuritas Mobile Trading. Aplikasi akan menunjukkan splash screen seperti berikut:

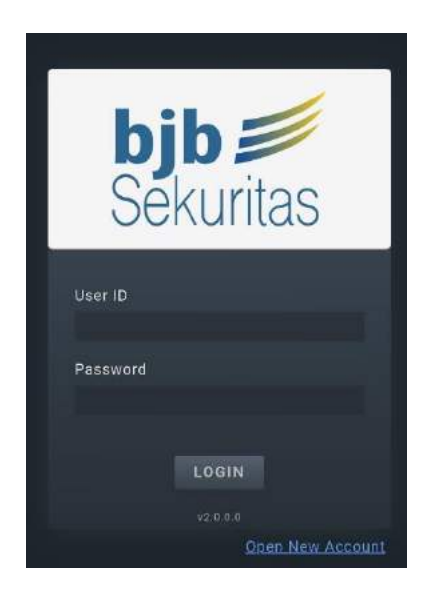

- Masukkan User ID dan Password di kolom Username dan Password.
- Klik tombol LOGIN untuk melanjutkan.
- Setelah login berhasil, layar berikut akan muncul:

Tips: Pengguna bisa menyimpan User ID yang digunakan dengan mencentang opsi

**Remember Me**. Dengan mencentang opsi ini, aplikasi akan mengingat **User ID** yang digunakan dan sesi login berikutnya akan menggunakan **User ID** yang sama.

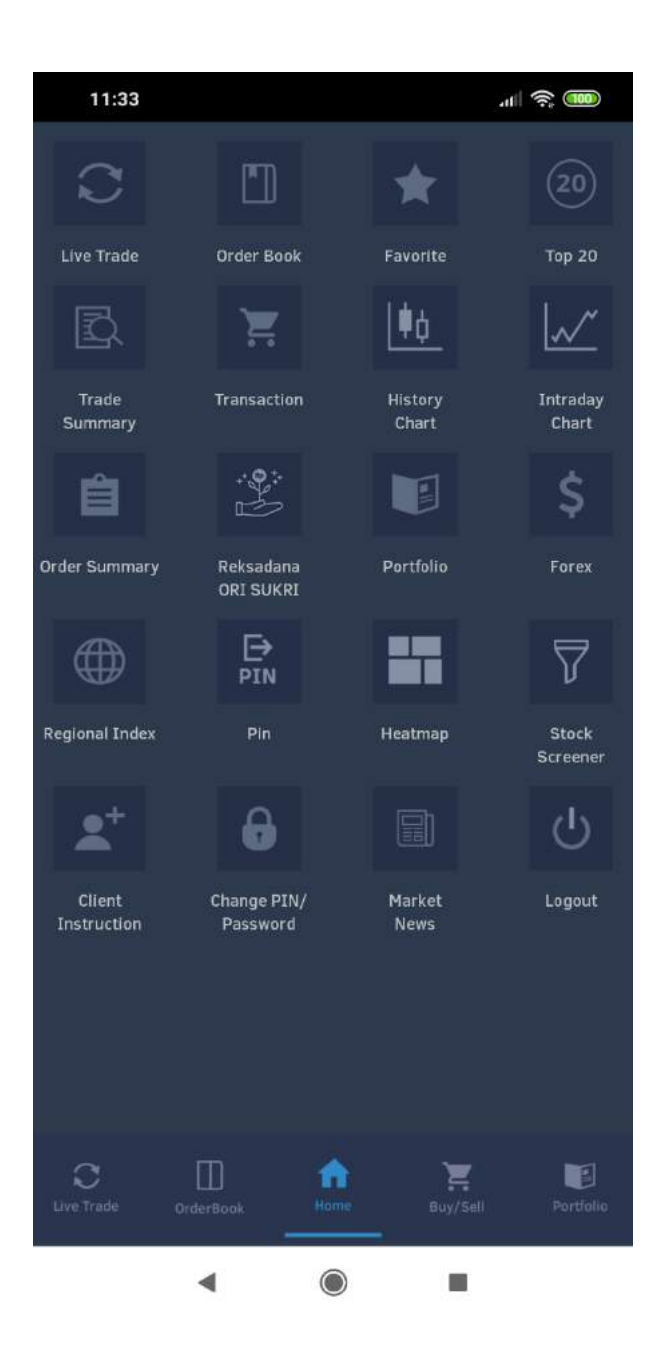

# Sign Out dari aplikasi bjb Sekuritas Mobile Trading

Untuk Sign Out dari aplikasi bjb Sekuritas Mobile Trading, pengguna bisa menjalankan tahap berikut:

• Pilih opsi Home di menu bawah.

Klik opsi Logout.

.

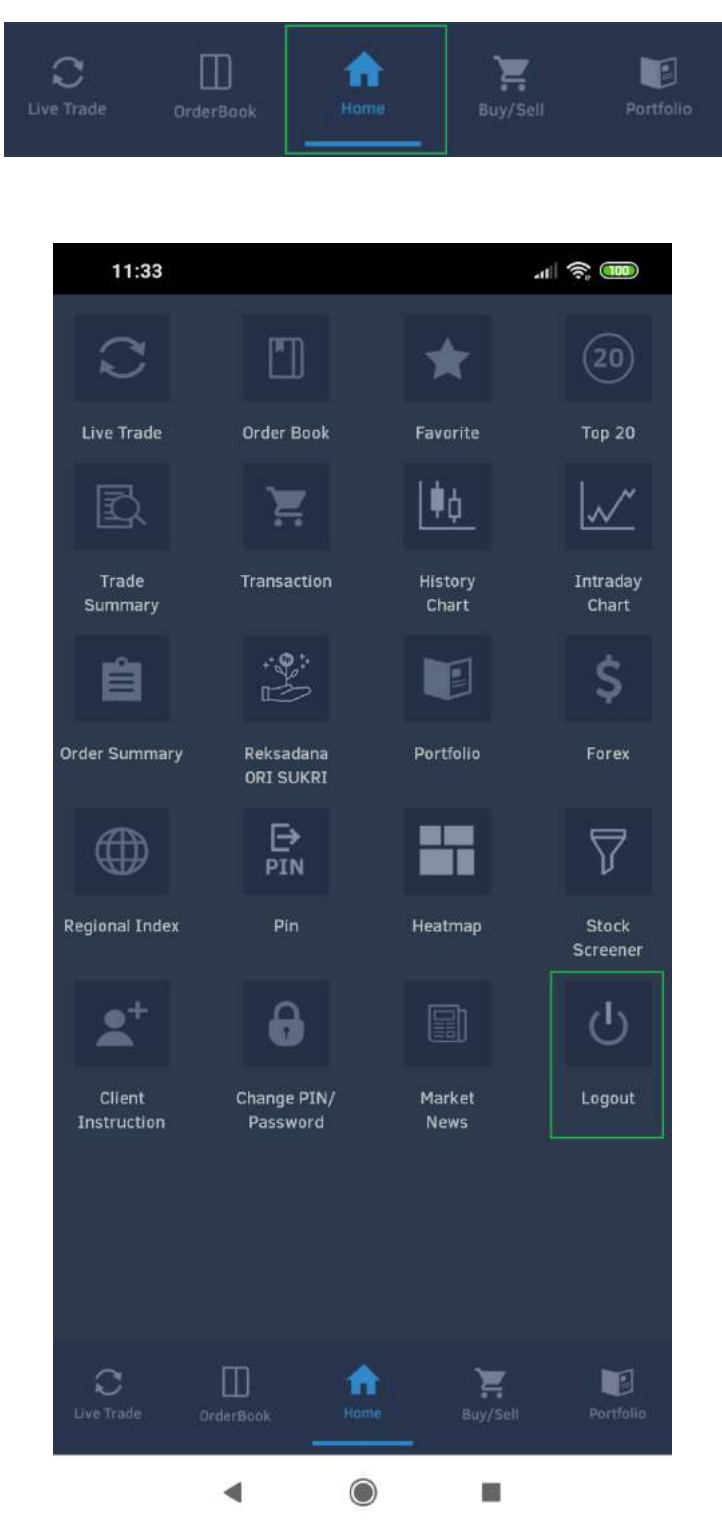

# Memantau saham melalui aplikasi bjb Sekuritas Mobile Trading

Pengguna bisa memantau saham di aplikasi melalui tahap berikut:

• Pilih opsi Home di menu bawah.

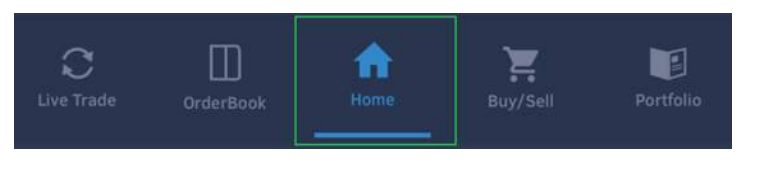

• Klik opsi Favorite.

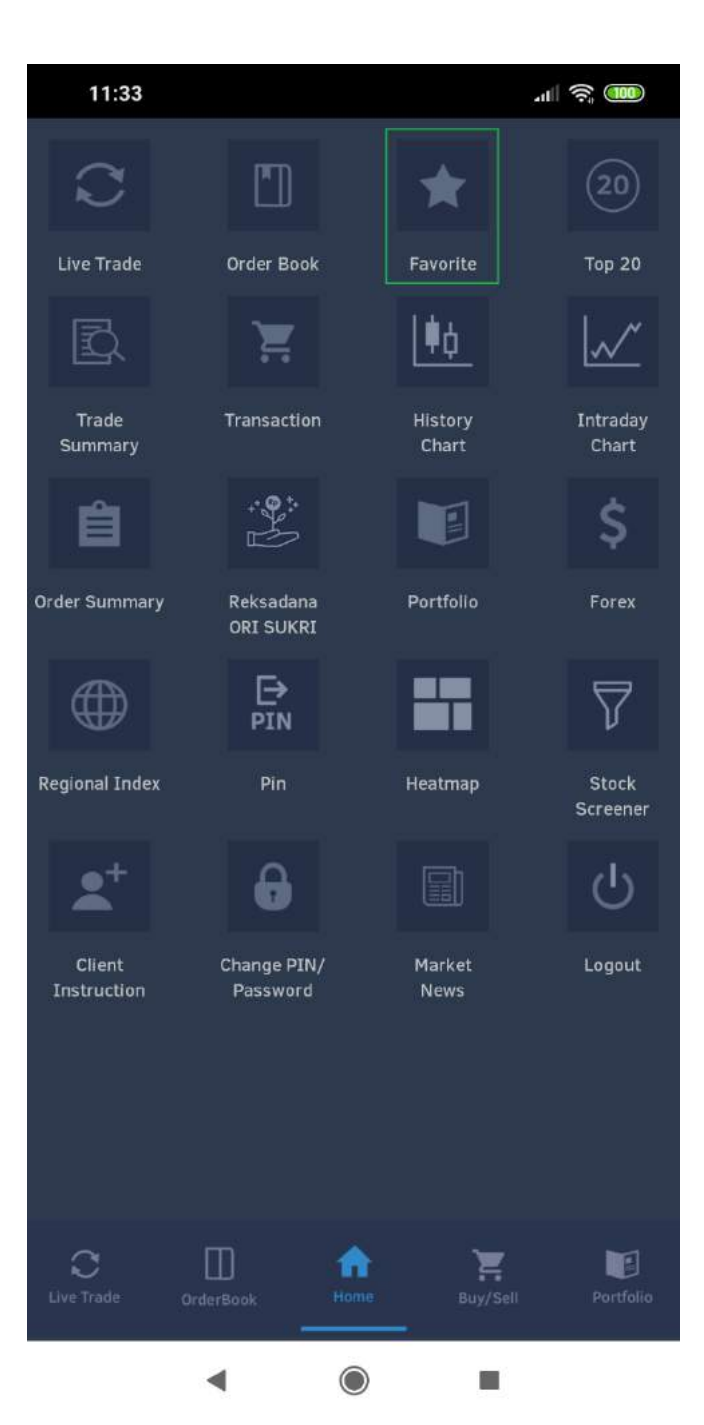

• Di kolom **Stock**, masukkan nama dari saham yang ingin dipantau.

| 11:                 | 34                                     | .11 🗟 🎟            |
|---------------------|----------------------------------------|--------------------|
|                     | Favorite Stock and Sector              | PIN                |
| _                   | Favorite Stock Favorite                | e Sector           |
| Stock               | <u>bk</u>                              | Add                |
| Stock               | ВКДР                                   | rc Freq V          |
| GGRM                | BKDP-W                                 | 0 1,640            |
|                     | BKSL                                   |                    |
|                     | BKSL-R                                 |                    |
|                     | BKSL-W                                 |                    |
|                     | BKSW                                   |                    |
|                     | BKSW-R                                 |                    |
| +                   | oukan <b>bk</b> bak                    | @hotcom            |
| 1<br>  <b>q</b>   1 | 2 3 4 5 6 7<br>w e r t y u             | 8 9 0<br>i o p     |
| @<br>a              | # & * - + =<br>  s   d   f   g   h   j | ( )<br>k   I       |
| 仓                   | z z r i i i i                          | <sup>/</sup> m   💌 |
| 123 (               | 🙂 🕴 🕴 English (AU) 🕨                   | 12                 |
|                     | • •                                    |                    |

Tips: Pengguna bisa memilih saham yang ingin dipantau dengan menekan nama saham yang muncul ketika kolom **Stock** dipilih.

• Setelah nama saham sudah dipilih, layar akan terlihat seperti berikut:

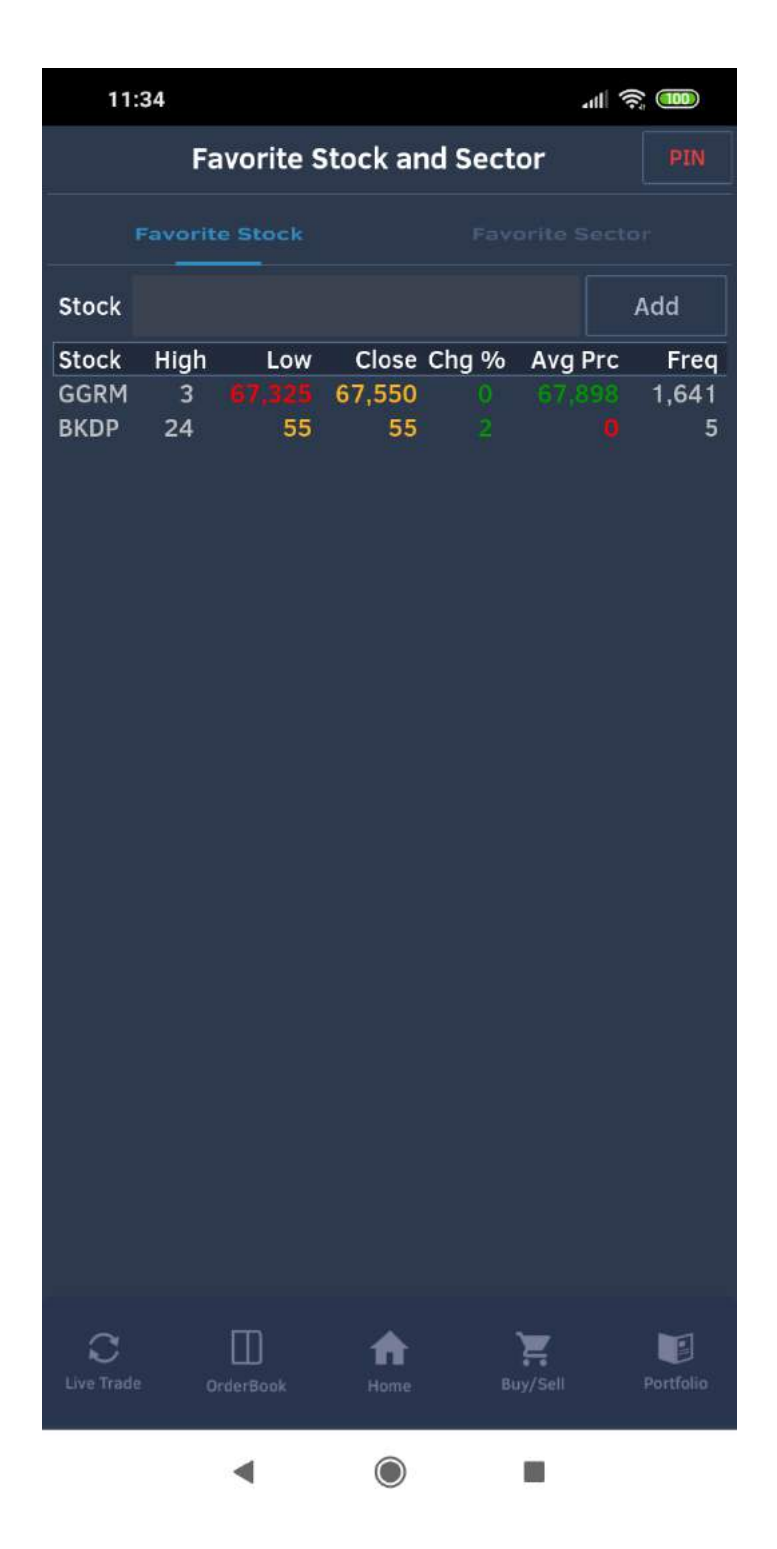

### Memantau Running Trade saham

#### 1. Mengakses Running Trade

Cara mengakses running trade adalah sebagai berikut:

• Pilih opsi Live Trade di menu bawah.

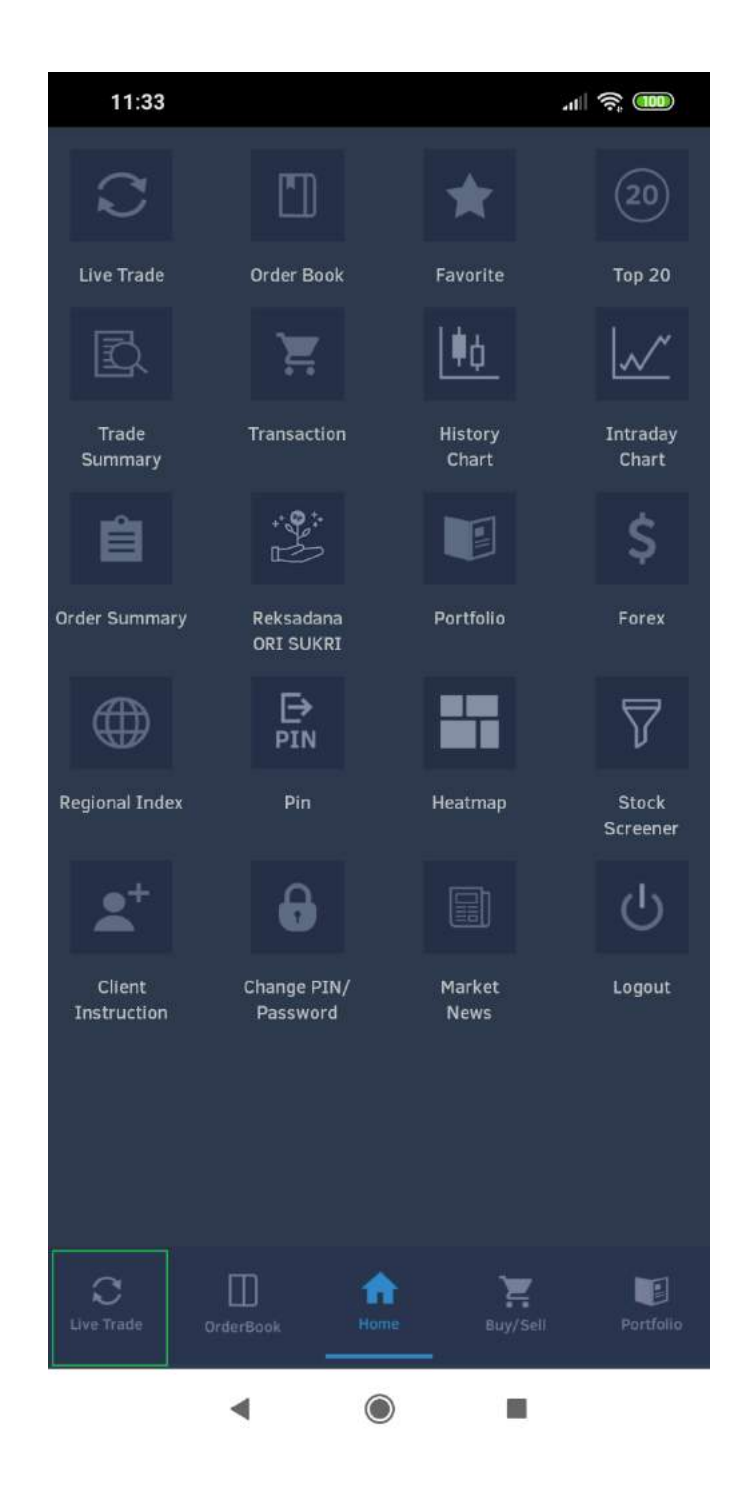

#### 2. Memantau Running Trade dengan filter

Untuk melihat running trade dengan filter, pengguna bisa melakukan tahap berikut:

• Pilih opsi Live Trade di menu bawah.

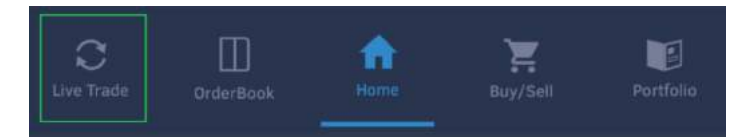

• Pilih opsi yang disediakan disebelah tulisan Filter By:.

| 11:3         | 5           |            |           | ul ⊗ 🚥           |
|--------------|-------------|------------|-----------|------------------|
|              |             | Live Trade | 9         |                  |
| Fil          | lter By : 🌘 |            | )Favorite | Sector           |
| IHSG         |             | Chg        |           |                  |
| Time         | Stock       | Last       | Lot       | Chg B S          |
| 11:35:01     | FREN        |            |           | 14 DH KK-        |
| 11:35:01     | FREN        |            |           | 14 HP KK-        |
| 11:35:01     | FREN        |            |           | 14 YP KK-        |
| 11:35:01     | FREN        |            |           | 14 EP KK-        |
| 11:35:01     | IPTV-W      |            |           | 11 IF+ IH        |
| 11:35:01     | IPTV-W      |            |           | 11 IF+ YP        |
| 11:35:01     | IPTV-W      |            |           | TT IF+ YB        |
| 11:35:01     | IPTV-W      |            |           | 11. IF+ EP       |
| 11:35:01     | IPTV-W      |            |           | 11 YJ+ EP        |
| 11:35:01     | INCO        |            |           | 110 KS+ CS       |
| 11:35:01     | INCO        |            |           | 110 KS+ KK       |
| 11:35:01     | INCO        |            |           | 110 KS+ GR       |
| 11:35:01     | IPTV        |            |           | 88 <b>EP+</b> PD |
| 11:35:01     | IPTV        |            |           | 88 EP+ PD        |
| 11:35:01     | IPTV        |            |           | 88 CP+ PD        |
| 11:35:01     | IPTV        |            |           | 88 EP+ PD        |
| 11:35:01     | IPTV        |            |           | 88 <b>EP+</b> PD |
| 11:35:01     | IPTV        |            |           | 88 EP+ PD        |
| 11:35:01     | IPTV        |            |           | 88 EP+ PD        |
| 11:35:01     | IPTV        |            |           | 88 EP+ PD        |
| 11:35:01     | HOKI        |            |           | 🚯 YU SH-         |
| 11:35:01     | HOKI        |            |           | -5 CC SH-        |
| 11:35:01     | HOKI        |            |           | -5 LS SH-        |
| 11:35:01     | LPKR        |            |           | 2.ZR+ DH         |
| 11:35:01     | IPTV        |            |           | 88 FP+ PD        |
| 11:35:01     | IPTV        |            |           | 88 EP+ PD        |
| C Live Trade | OrderBaok   | Home       | Buy/Sel   | I Portfolio      |
|              | •           | $\bigcirc$ |           |                  |

• Pengguna bisa memantau semua running trade (All), hanya saham favorit (Favorite), atau sesuai sektor favorit (Sector).

# Mengakses Order Book

Untuk melihat order book, pengguna bisa memilih opsi **OrderBook** di menu bawah.

| 11:35                                        |           |            |           |          | 'II 送 | 100       |
|----------------------------------------------|-----------|------------|-----------|----------|-------|-----------|
|                                              | 0         | rder B     | ook       |          |       | PIN       |
| Stock ID BOLT                                |           |            |           | Buy      |       | Sell      |
| Open 880<br>High 885<br>Low 880<br>Close 880 | La:<br>Ch | st<br>ange | 8<br>0    | 80       |       | 0.00%     |
| Bid Lot                                      | Bid Pric  | :e         | Offer Pri | ce       | Offe  | r Lot     |
| 142                                          |           |            |           | 880      |       | 50        |
| 94                                           |           |            |           |          |       | 138       |
| 276                                          |           |            |           |          |       | 186       |
| 297                                          |           |            |           |          |       | 272       |
| 233                                          |           |            |           |          |       | 338       |
| 329                                          |           |            |           |          |       | 476       |
| 178                                          |           |            |           |          |       | 423       |
| 201                                          |           |            |           |          |       | 609       |
| 15                                           |           |            |           |          |       |           |
|                                              |           |            |           |          |       |           |
| C<br>Live Trade                              | rderBook  | Hor        | ne        | Buy/Sell |       | Portfolio |
|                                              | •         | C          |           |          |       |           |

# Jual beli saham di aplikasi bjb Sekuritas Mobile Trading

#### 1. Membeli saham dengan aplikasi bjb Sekuritas Mobile Trading

Untuk membeli saham dengan aplikasi bjb Sekuritas Mobile Trading, pengguna bisa melakukan tahap berikut:

• Pilih opsi **Buy/Sell** di menu bawah.

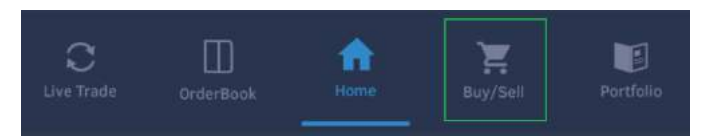

• Dengan memilih opsi ini, prompt STRADE – Login PIN akan muncul jika PIN belum dimasukkan.

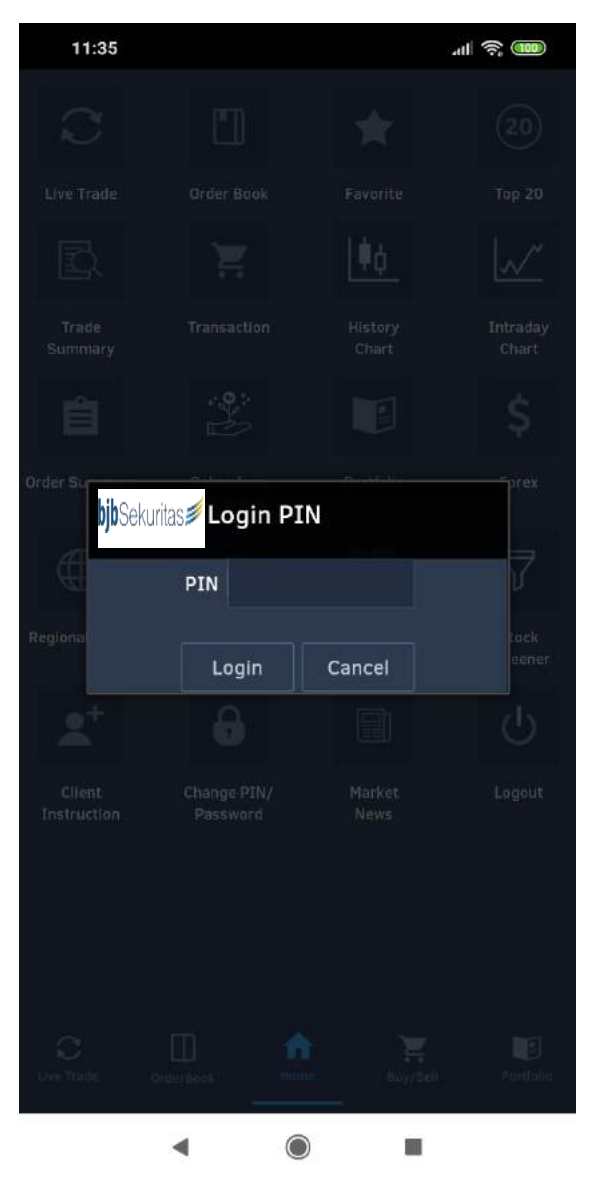

- Masukkan **PIN** anda.
- Jika **PIN** yang dimasukkan benar, layar berikut akan muncul.

| 11:3                                                        | 6         |       |           |          | i î î      |
|-------------------------------------------------------------|-----------|-------|-----------|----------|------------|
|                                                             |           | Orde  | er        |          | PIN        |
| Buy                                                         |           |       |           |          | Withdraw   |
|                                                             |           |       |           |          |            |
| Stock                                                       | ACES      |       | Ace Hard  | ware Ind | donesia    |
| Price                                                       |           | 1800  | Last      |          | 1,800      |
| Lot                                                         |           |       | Share(s)  |          |            |
| Amount                                                      |           | 0     | Limit     | 999,9    | 99,999,999 |
|                                                             |           | RE    | SET       | s        | END        |
| IHSG 6,244 Open 6,267 Close 6,262 Chg -17 Hi 6,272 Lo 6,239 |           |       |           |          |            |
| Bid Lo                                                      | t Bid P   | rice  | Offer Pri | ce       | Offer Lot  |
| 5,                                                          | 569       |       |           |          | 11,887     |
| 2,                                                          | 167       | 1,790 |           |          | 5,536      |
| 8                                                           | 272       |       |           |          | 2,206      |
|                                                             | 585       |       |           |          | 4,577      |
| 2                                                           | 192       |       |           |          | 4,727      |
|                                                             | 52        |       |           |          | 10,155     |
| 3                                                           | 114       |       |           |          | 6,405      |
|                                                             | 13        |       |           |          | 697        |
|                                                             | 14        |       |           |          | 1,292      |
| <u>g</u>                                                    | 576       |       |           |          | 805        |
|                                                             | 50        |       |           |          | 9,095      |
|                                                             | 3         |       |           |          | 3,803      |
|                                                             | 6         |       |           |          | 189        |
|                                                             | 411       |       |           |          | 10         |
| C<br>Live Trade                                             | UrderBook | но    | me        | Buy/Sell | Partfolio  |
|                                                             | •         |       |           |          |            |

- Pastikan anda memilih opsi **Order Buy** di opsi pilihan atas.
- Pilih saham yang ingin dibeli dengan menuliskan kode perusahaan di kolom pertama **Stock**.
- Masukkan harga yang diinginkan di kolom **Price** dan jumlah volum di kolom **Lot**.
- Klik tombol **Send** untuk melanjutkan.

• Akan muncul prompt untuk memastikan bahwa order beli yang dimasukkan sudah benar. Klik tombol **Buy** untuk mengirimkan order beli, atau tombol **Cancel** untuk membatalkan.

| 11        | :37                                    |                                            |                    |            | all 🛜 (            | 100                             |
|-----------|----------------------------------------|--------------------------------------------|--------------------|------------|--------------------|---------------------------------|
|           |                                        | Ord                                        | er                 |            |                    |                                 |
| Bi        |                                        |                                            |                    |            |                    |                                 |
| Stock     | ACES                                   |                                            | Ace Har            | dware Ir   | idonesi            |                                 |
| Price     |                                        | 1800                                       |                    |            |                    | 1,800                           |
| Lot       |                                        |                                            | Share(s            |            |                    | 500                             |
| Amqui     |                                        | 900,000                                    | ) <sub>Limit</sub> | 999,9      | 99,999             | 9,999                           |
| I         | Buy Co                                 | onfirmat                                   | ion                |            |                    |                                 |
| IHSG<br>B | Stock I<br>Order F<br>Order I<br>Board | ID :ACES<br>Price:1,80<br>Lot :5<br>ID :RG | 00                 | HI<br>CICE | ur<br>Offer I<br>t | 239<br>ot<br>,886<br>531<br>206 |
|           | Buy                                    | Cancel                                     |                    |            |                    | 727<br>155                      |
| #         | £ &                                    |                                            | 1                  | 2          | 3                  | ?                               |
| @         | ( )                                    | = +                                        | 4                  | 5          | 6                  |                                 |
| {&=       |                                        | % /                                        | 7                  | 8          | 9                  | X                               |
| abc       | <sup>11</sup> L                        | - *                                        | ,                  | 0          | -                  | -                               |
|           |                                        |                                            |                    |            |                    |                                 |

#### 2. Menjual saham dengan aplikasi bjb sekuritas Mobile Trading

Untuk menjual saham dengan aplikasi bjb Sekuritas Mobile Trading, pengguna bisa melakukan tahap berikut:

• Pilih opsi Buy/Sell di menu bawah.

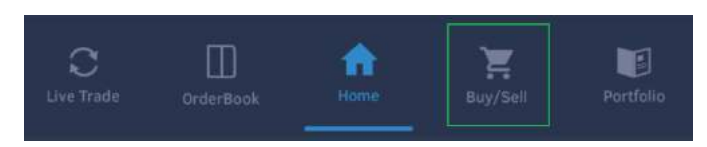

• Dengan memilih opsi ini, prompt STRADE – Login PIN akan muncul jika PIN belum dimasukkan.

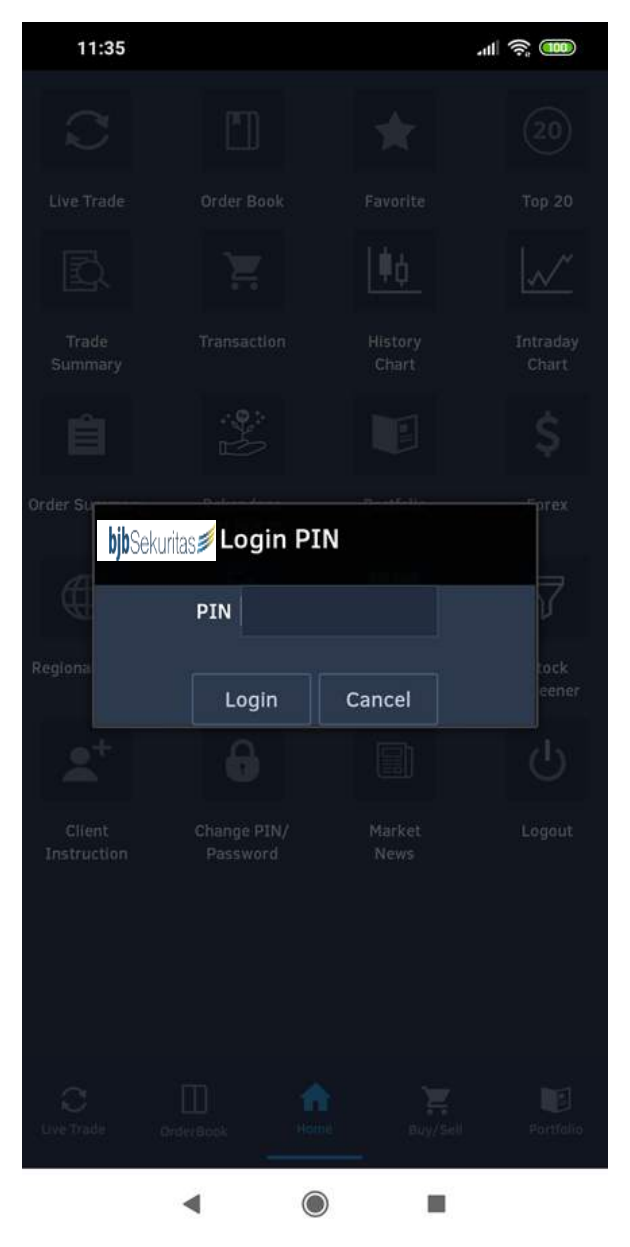

- Masukkan PIN anda.
- Jika **PIN** yang dimasukkan benar, layar berikut akan muncul.
- Pastikan anda memilih opsi Order Sell di opsi pilihan atas.

| 11:38           | 3          |          |             | a        | i 🤶 🎟       |
|-----------------|------------|----------|-------------|----------|-------------|
|                 |            | Orde     | ≥r          |          |             |
| Buy             | S          | ell      |             |          | Withdraw    |
| Client ID       | JAR0003    | Ŧ        | INDRA AF    | RILLIA   | NDI         |
| Stock           | FUJI       |          | Fuji Finan  | ce Indo  | nesia Tbk.  |
| Price           |            | 117      | Last        |          | 117         |
| Lot             |            | 12       | Share(s)    |          | 1,200       |
| Amount          | 1          | 40,400   | Balance     |          | 0           |
| P               | ORTFOLIO   | RES      | SET         | s        | END         |
| IHSG 6.244      | Open 6,267 | Close 6, | 262 Chg -1  | 7 Hi 6,2 | 72 Lo 6,239 |
| Bid Lo          | t Bid Pr   | ice      | Offer Price | ce       | Offer Lot   |
|                 | 2          |          |             |          | 438         |
| 1               | 361        |          |             | 119      | 1,546       |
| 3,4             | 488        |          |             |          | 524         |
| 1,:             | 248        |          |             |          | 402         |
| 7,              | 593        |          |             |          | 101         |
| 1,:             | 318        |          |             |          | 169         |
| 1,              | 239        |          |             |          | 121         |
| 2,4             | 453        |          |             |          | 125         |
| ;               | 16         |          |             |          | 135         |
|                 | 1          |          |             |          | 3 518       |
|                 | 230        |          |             |          | 645         |
| C<br>Live Trade | OrderBook  | 1<br>Ho  | ane d       | Euy/Sell | Portfolio   |
|                 | •          |          |             |          |             |

- Pilih saham yang ingin dijual dengan menuliskan kode perusahaan di kolom pertama **Stock**.
- Pengguna juga bisa mengakses saham yang sudah menekan tombol **Portfolio**.

• Setelah menekan tombol **Portfolio**, prompt **STRADE – My Stocks** akan terbuka. Prompt ini akan menunjukkan list saham yang anda miliki.

| 11:38     |           |                   |             | 4       | II 🤶 🎟               |
|-----------|-----------|-------------------|-------------|---------|----------------------|
|           |           | Orde              | er          |         |                      |
|           |           |                   |             |         |                      |
| Client ID | JAR0003   | •                 | INDRA AP    | RILLIA  | NDI                  |
| Stock F   | UJI       |                   |             | ce Indo | nesia Tbk.           |
|           |           |                   |             |         |                      |
| Lot       |           |                   |             |         | 1,200                |
| Amount    |           | 140,400           |             |         | 0                    |
| StockID   | Shares Ne | et Balanco<br>117 | e Avg Price | e Stock | Value Mari<br>438    |
| OLOCHID   | 2         | 117               |             | 118     | 438                  |
| 3         | 61        |                   |             | 119     | 1, <mark>54</mark> 6 |
| 3,4       | 88        |                   |             |         | 524                  |
| 1,2       | 48        |                   |             |         | 402                  |
| 7,5       | 93        |                   |             |         | 101                  |
| 1,3       | 18        |                   |             |         | 169                  |
| 1,2       | 39        |                   |             |         | 121                  |
| 2,4       | 53        |                   |             |         | 7                    |
| 2         | 38        |                   |             |         | 135                  |
|           | 16        |                   |             |         | 900                  |
|           |           |                   |             |         | 3,518                |
| 2         | 30        |                   |             |         | 645                  |
|           |           |                   |             |         |                      |
|           | •         |                   |             |         |                      |

- Jika sudah memilih saham apa yang ingin dijual, masukkan harga yang diinginkan di kolom **Price** dan jumlah volum di kolom **Lot**.
- Klik tombol **Send** untuk melanjutkan.

• Akan muncul prompt untuk memastikan bahwa order beli yang dimasukkan sudah benar. Klik tombol **Sell** untuk mengirimkan order jual, atau tombol **Cancel** untuk membatalkan.

| 1         | 1:37                                   |                                            |     |         | <u>با</u> |                        |
|-----------|----------------------------------------|--------------------------------------------|-----|---------|-----------|------------------------|
|           |                                        | Orde                                       |     |         |           |                        |
|           |                                        |                                            |     |         |           |                        |
| Stock     | ACES                                   |                                            |     | dware ( |           |                        |
| Price     |                                        | 1800                                       |     |         |           | 1,800                  |
| Lot       |                                        |                                            |     |         |           | 500                    |
| Amq       | mt                                     | 900,000                                    |     | 999     | ,999,9    | 99,999                 |
|           | Sell Co                                | onfirmat                                   | ion |         |           |                        |
| 1HSG<br>B | Stock I<br>Order I<br>Order I<br>Board | ID :ACES<br>Price:1,80<br>Lot :5<br>ID :RG | 0   |         | t<br>CUTe | 21<br>21<br>231<br>206 |
|           | Sell                                   | Cancel                                     |     |         |           | 727<br>155             |
| #         | £ &                                    | -                                          | 1   | 2       | 3         | ?                      |
| @         |                                        | = +                                        | 4   | 5       | 6         |                        |
| {&=       |                                        | % /                                        | 7   | 8       | 9         | ×                      |
| abc       |                                        | - *                                        |     | 0       |           | -                      |
|           |                                        |                                            |     |         |           |                        |

#### 3. Merubah order saham dengan aplikasi bjb Sekuritas Mobile Trading

Untuk merubah order saham dengan aplikasi bjb sekuritas Mobile Trading, pengguna bisa melakukan tahap berikut:

• Pilih opsi Buy/Sell di menu bawah.

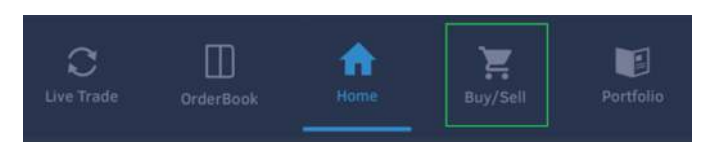

• Dengan memilih opsi ini, prompt STRADE – Login PIN akan muncul jika PIN belum dimasukkan.

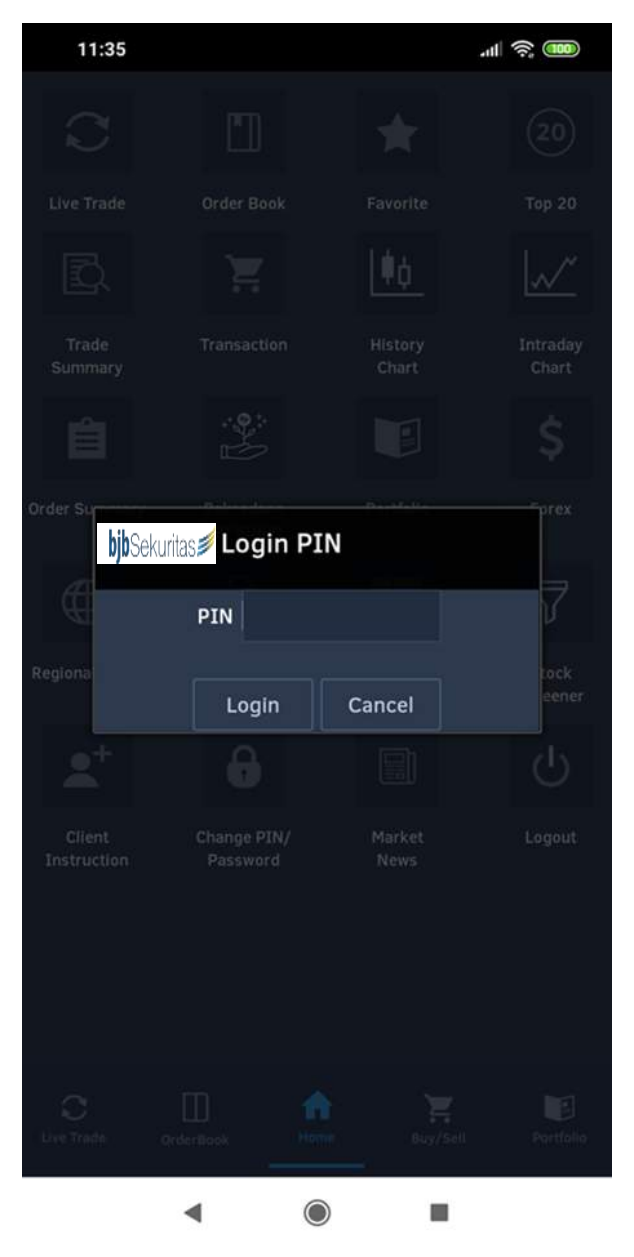

- Masukkan PIN anda.
- Jika **PIN** yang dimasukkan benar, layar berikut akan muncul.
- Pastikan anda memilih opsi Order Amend di opsi pilihan atas.
- Prompt **STRADE Order List** akan menunjukkan order yang berstatus **O** (open) atau **P** (partial). Pilih order yang ingin diubah.

| 11:43         |                  |                  | .u 🤅 🎟      |
|---------------|------------------|------------------|-------------|
|               | Ord              | der              |             |
| Buy           |                  |                  |             |
| Client ID     | JAR0003          | INDRA APRILL     | IANDI       |
| Stock         |                  |                  |             |
| Price         |                  |                  |             |
| Lot           |                  |                  |             |
| American      |                  |                  |             |
| Amount        |                  |                  |             |
| bji           | Sekuritas 📁 Orde | r List           |             |
| IHSG 6 Sto    | ck B/S Price O   | rder Done Sta Oi | der ID 6250 |
| Bid Lot       | Bid Price        | Offer Price      | Offer Lot   |
|               |                  |                  |             |
|               |                  |                  |             |
|               |                  |                  |             |
|               |                  |                  |             |
|               |                  |                  |             |
|               |                  |                  |             |
| C<br>Ure Tade |                  | neres Buy/Set    |             |
|               | •                |                  |             |

Tips: Jika pengguna menutup prompt yang muncul dengan tidak disengaja, pengguna bisa membuka prompt dengan menekan tombol **Find** di layar **Order Amend**.

- Jika sudah memilih order apa yang ingin diubah, masukkan harga yang diinginkan di kolom **Price** dan jumlah volum di kolom **Lot**.
- Klik tombol **Send** untuk melanjutkan.
- Akan muncul prompt untuk memastikan bahwa perubahan order yang dimasukkan sudah benar. Klik tombol **Amend** untuk mengirimkan order jual, atau tombol **Cancel** untuk membatalkan.

| 11:4            | 43                      |                                        |            |            | at l   | r:        |
|-----------------|-------------------------|----------------------------------------|------------|------------|--------|-----------|
|                 |                         | c                                      | rder       |            |        |           |
| Buy             |                         |                                        |            |            |        |           |
| Client I        | JAR                     | 0003                                   | - IN       | DRA APRII  | LLIAND |           |
| Stock           |                         |                                        |            | ance       |        |           |
| Price           |                         |                                        |            | rrent Orde |        |           |
| Lot             |                         |                                        | Pri        |            |        |           |
| A 194           | Ame                     | nd Cor                                 | nfirma     | ation      |        |           |
| IHSG<br>B       | Order<br>Order<br>Board | Price: 1<br>Lot :5<br>ID :RG<br>Cancel | ,800<br>5  |            |        | 239<br>it |
|                 |                         |                                        |            |            |        |           |
| C<br>Live Trade | 00                      | D<br>dur Book                          | Home       | Buy/S      |        | Portfolio |
|                 |                         | ۹                                      | $\bigcirc$ |            | 6      |           |

#### 4. Membatalkan order saham dengan aplikasi bjb Sekuritas Mobile Trading

Untuk membatalkan order saham dengan aplikasi bjb sekuritas Mobile Trading, pengguna bisa melakukan tahap berikut:

• Pilih opsi Buy/Sell di menu bawah.

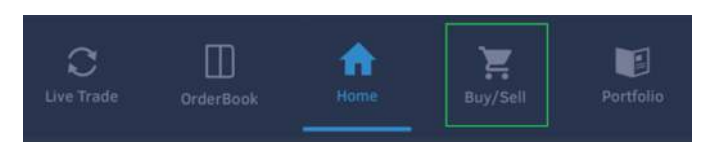

• Dengan memilih opsi ini, prompt STRADE – Login PIN akan muncul jika PIN belum dimasukkan.

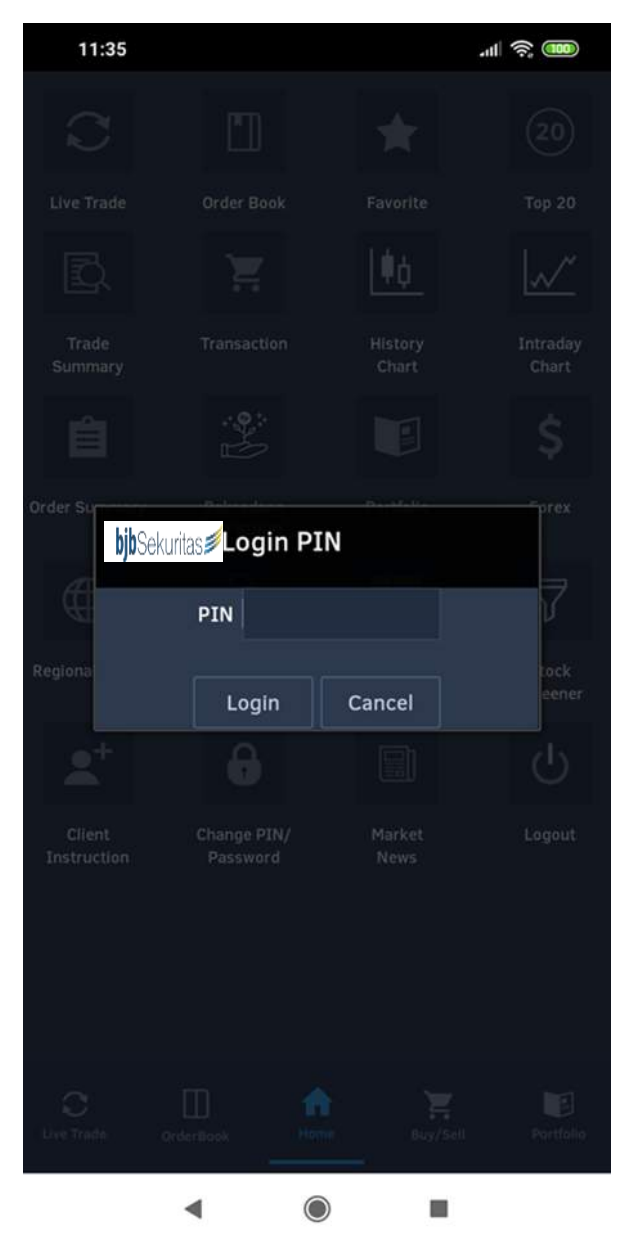

- Masukkan PIN anda.
- Jika **PIN** yang dimasukkan benar, layar berikut akan muncul.
- Pastikan anda memilih opsi Order Withdraw di opsi pilihan atas.
- Prompt STRADE Order List akan menunjukkan order yang berstatus O (open) atau P (partial). Pilih order yang ingin diubah.

| 11:43                 |              |                             | 4III 🔶 🎟  |
|-----------------------|--------------|-----------------------------|-----------|
|                       | Or           | der                         |           |
| Buy                   |              |                             |           |
| Client ID             | JAR0003      | TINDRA APRI                 |           |
| Stock                 |              |                             |           |
| Price                 |              | IDXOrdID                    |           |
| Lot                   |              |                             |           |
| Amount                |              | OrderID                     |           |
| Ord S<br>PEI<br>Stock | D XYZ - Orde | er List<br>Order Done Sta O | rder ID   |
| Bid Lot               | Bid Price    | Offer Price                 | Offer Lot |
| C<br>Live Irade       |              | Home Eug/Set                |           |
|                       | •            |                             |           |

Tips: Jika pengguna menutup prompt yang muncul dengan tidak disengaja, pengguna bisa membuka prompt dengan menekan tombol **Find** di layar **Order Withdraw**.

- Jika sudah memilih order apa yang ingin dibatalkan, klik tombol **Send** untuk melanjutkan.
- Akan muncul prompt untuk memastikan bahwa pembatalan order sudah benar. Klik tombol **Withdraw** untuk mengirimkan order jual, atau tombol **Cancel** untuk membatalkan.

| 11:43              |                                           |         |           | 11 🤅 🎟 |  |  |
|--------------------|-------------------------------------------|---------|-----------|--------|--|--|
|                    | , i                                       | Order   |           |        |  |  |
| Buy                |                                           |         |           |        |  |  |
| Client ID          | JAR0003                                   | ▼ IN    | DRA APRIL | LIANDI |  |  |
| Stock              |                                           |         |           |        |  |  |
| Price              |                                           | IDXC    | rdID      |        |  |  |
| Lot                |                                           | Expi    |           |        |  |  |
| Amc Wi             | thdraw Co                                 | onfirma | ation     |        |  |  |
| Ord St<br>Or<br>Or | Ord Stock ID : ACES<br>Order Price: 1,800 |         |           |        |  |  |
| IHSG               | oard ID :R                                | G       |           | 239    |  |  |
| B                  | hdraw Can                                 | ncel    |           | pt     |  |  |
|                    |                                           |         |           |        |  |  |
|                    |                                           |         |           |        |  |  |
|                    |                                           |         |           |        |  |  |
|                    |                                           |         |           |        |  |  |
| C<br>Live Trade    |                                           | Home    |           |        |  |  |
|                    | •                                         |         |           |        |  |  |

# Melihat order dengan aplikasi bjb sekuritas Mobile Trading

Untuk melihat order dengan aplikasi bjb sekuritas Mobile Trading, pengguna bisa melakukah tahap berikut:

• Pilih opsi Home di menu bawah.

•

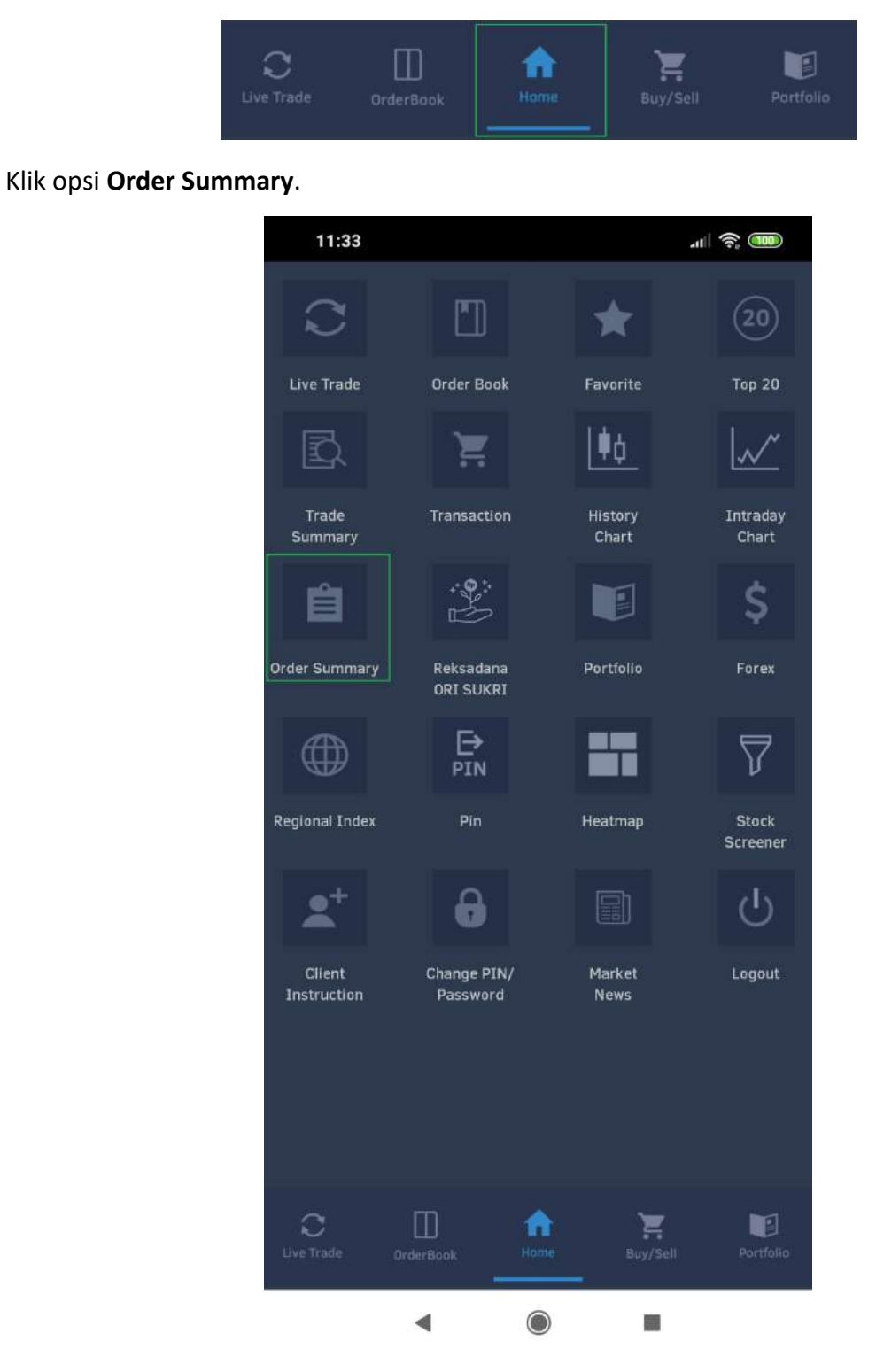

• Layar Order List akan terbuka. User juga bisa melihat order summary dengan menekan opsi Order Summary.

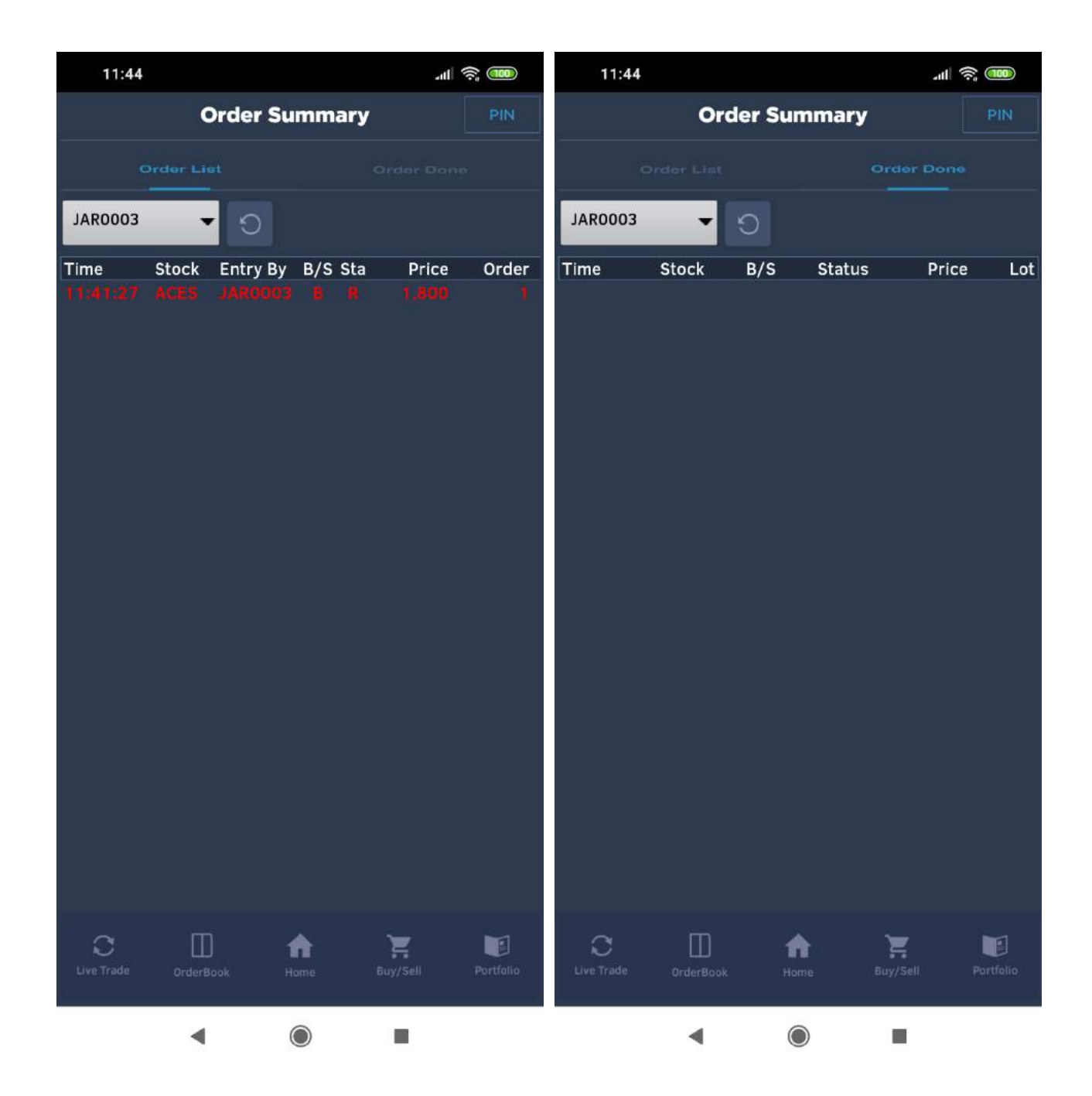

Tips: Jika pengguna tidak melihat list order di layar, pengguna bisa menekan tombol **Refresh** untuk memperbarui data di layar.

# Melihat Portfolio dengan aplikasi bjb sekuritas Mobile Trading

Untuk melihat Portfolio dengan aplikasi bjb sekuritas Mobile Trading, pengguna bisa melakukah tahap berikut:

• Pilih opsi **Portfolio** di menu bawah.

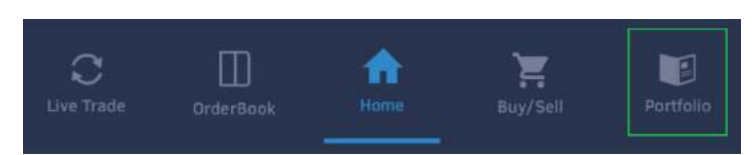

• Dengan memilih opsi ini, prompt STRADE – Login PIN akan muncul jika PIN belum dimasukkan.

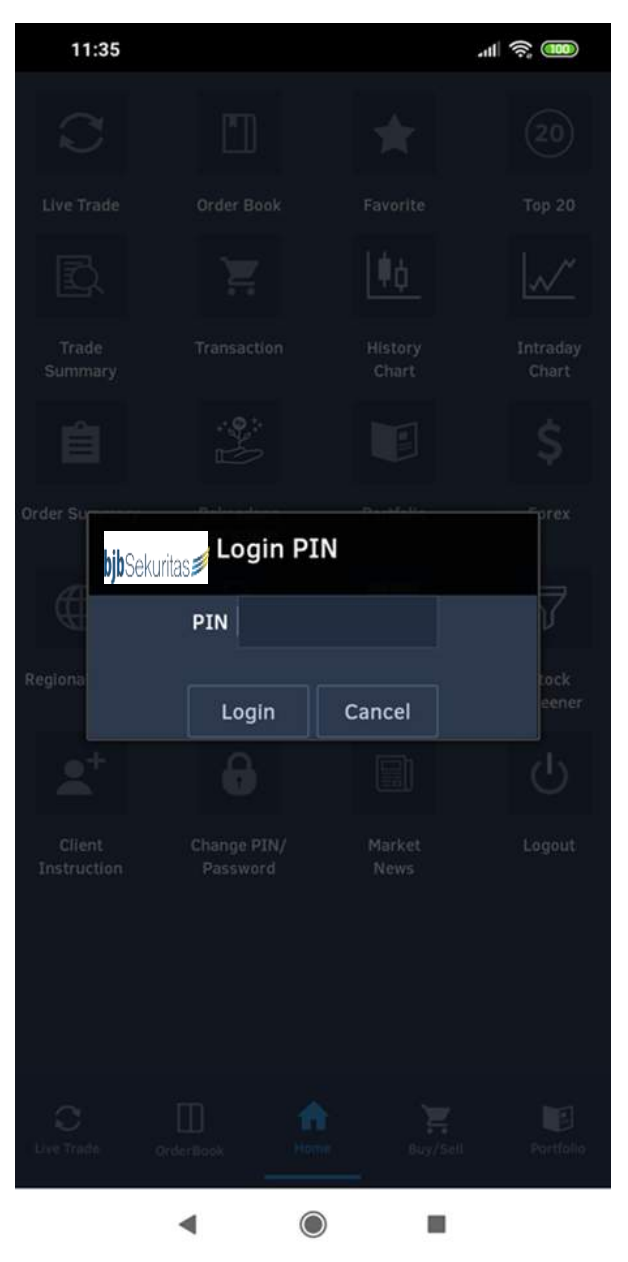

- Masukkan PIN.
- Layar **Portfolio** akan terbuka.

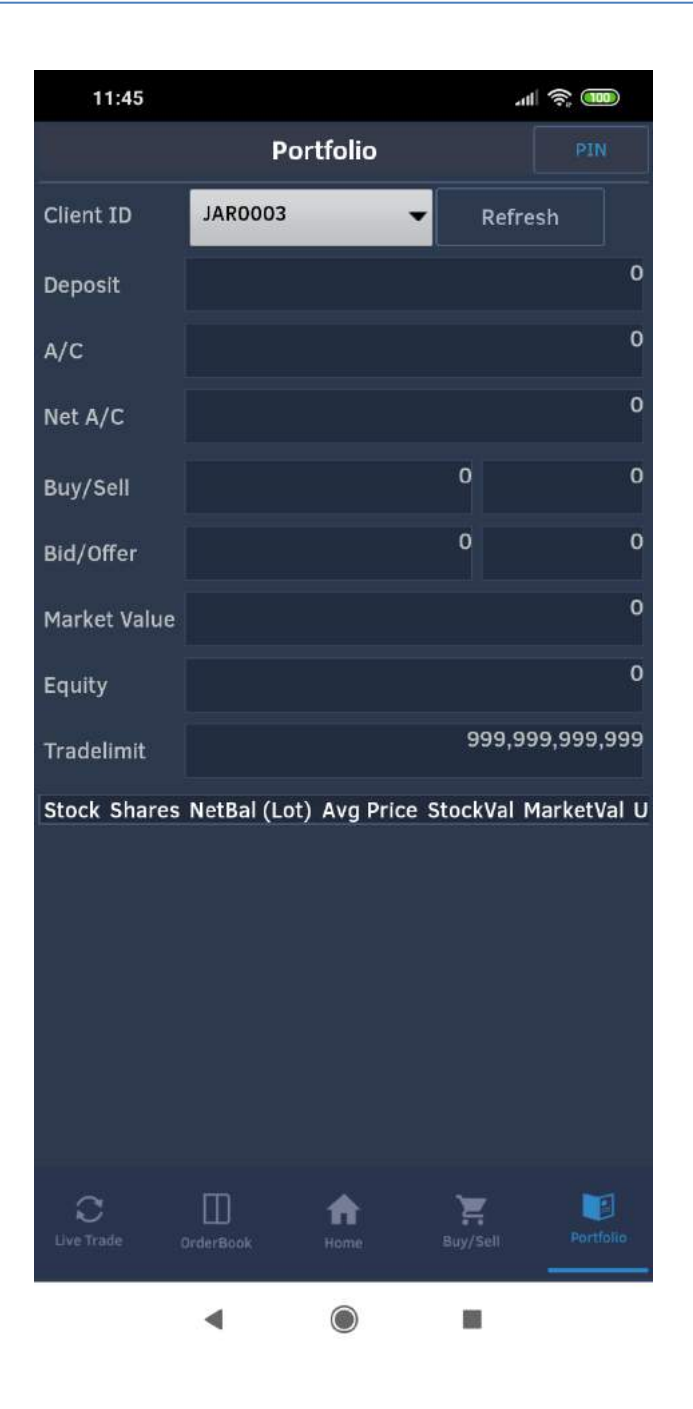

Tips: Jika pengguna tidak melihat list saham di layar Portofolio, pengguna bisa menekan tombol **Refresh** untuk memperbarui data di layar.

# Mengganti kata sandi dengan aplikasi bjb Sekuritas Mobile Trading

Untuk mengganti kata sandi dengan aplikasi bjb Sekuritas Mobile Trading, pengguna bisa melakukah tahap berikut:

• Pilih opsi Home di menu bawah.

•

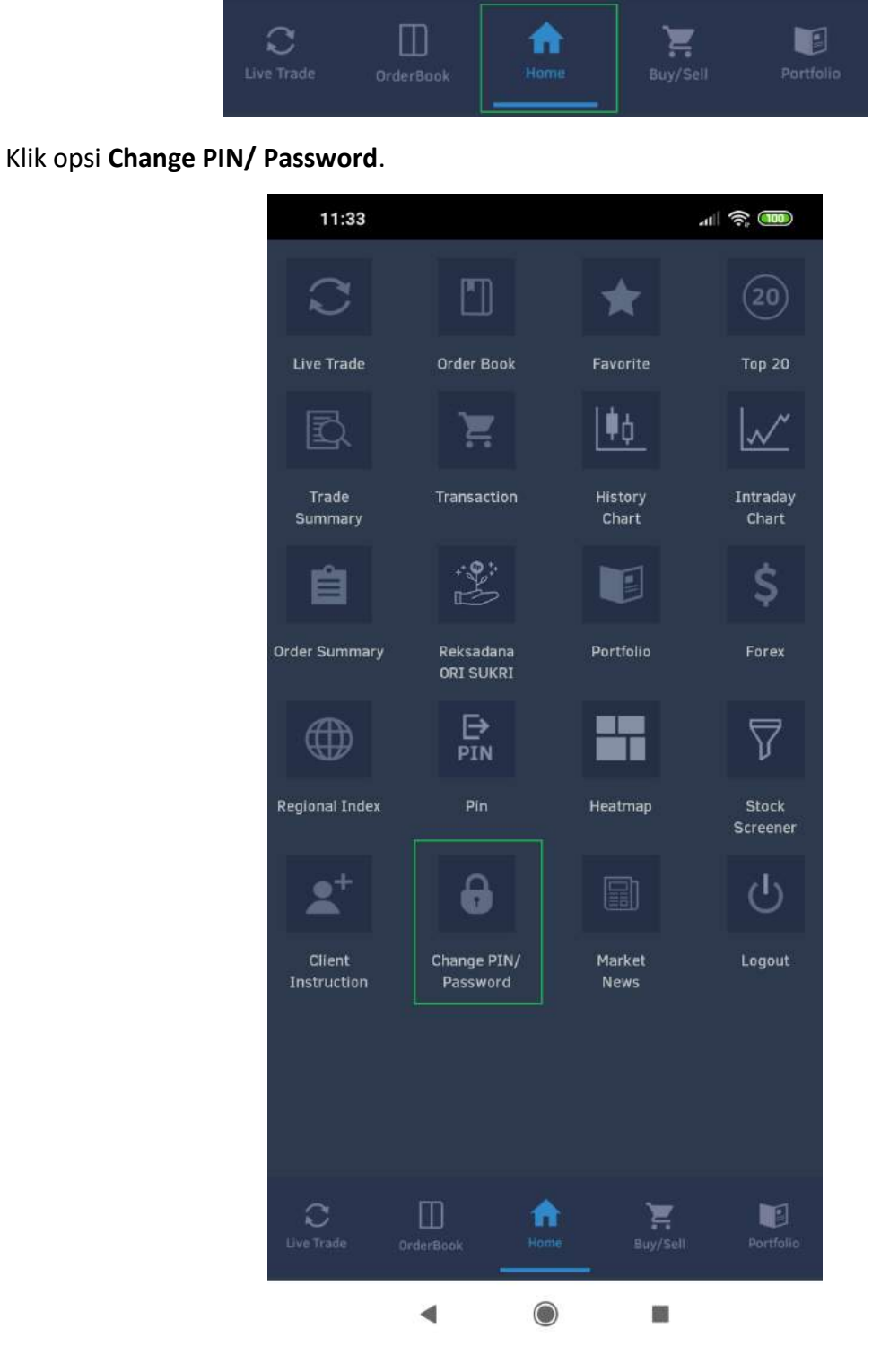

• Setelah layar Change Password and PIN, pastikan anda memilih opsi Change Password di opsi pilihan atas.

| 11:45                   |               | all 🛜 🎟   |  |
|-------------------------|---------------|-----------|--|
| Change Password and PIN |               |           |  |
| Change Password         |               | Pin       |  |
|                         |               |           |  |
| User ID                 | JAR0003       |           |  |
| Current Password        |               |           |  |
| New Password            |               |           |  |
| Confirm New Password    |               |           |  |
|                         | <u>.</u>      |           |  |
| ок                      | Cancel        |           |  |
|                         |               |           |  |
|                         |               |           |  |
|                         |               |           |  |
|                         |               |           |  |
|                         |               |           |  |
|                         |               |           |  |
|                         |               |           |  |
|                         |               |           |  |
| а m                     | * ¥           |           |  |
| Live Trade OrderBook    | Home Buy/Sell | Portfalio |  |
| •                       |               |           |  |

- Isi kolom Current Password dengan password lama.
- Isi kolom New Password dangan password baru yang akan digunakan.
- Isi kolom **New Password** dangan password yang sama dengan **New Password**. Pastikan password yang dimasukkan di kolom ini sama persis.
- Klik tombol **OK** untuk konfirmasi perubahan.

# Mengganti PIN dengan aplikasi bjb Sekuritas Mobile Trading

Untuk mengganti kata sandi dengan aplikasi bjb Sekuritas Mobile Trading, pengguna bisa melakukah tahap berikut:

• Pilih opsi Home di menu bawah.

•

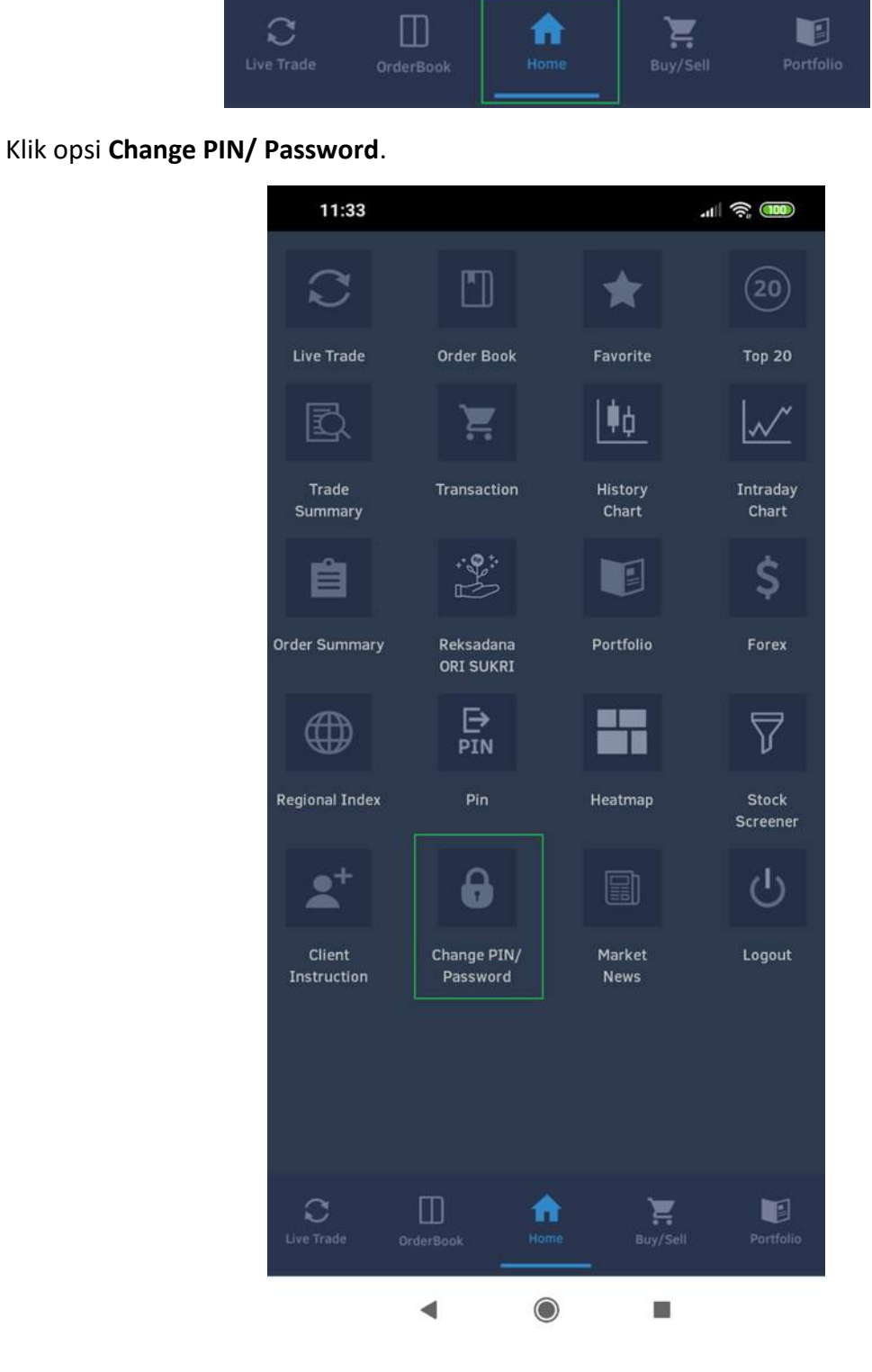

 Setelah layar Change Password and PIN, pastikan anda memilih opsi Change PIN di opsi pilihan atas.

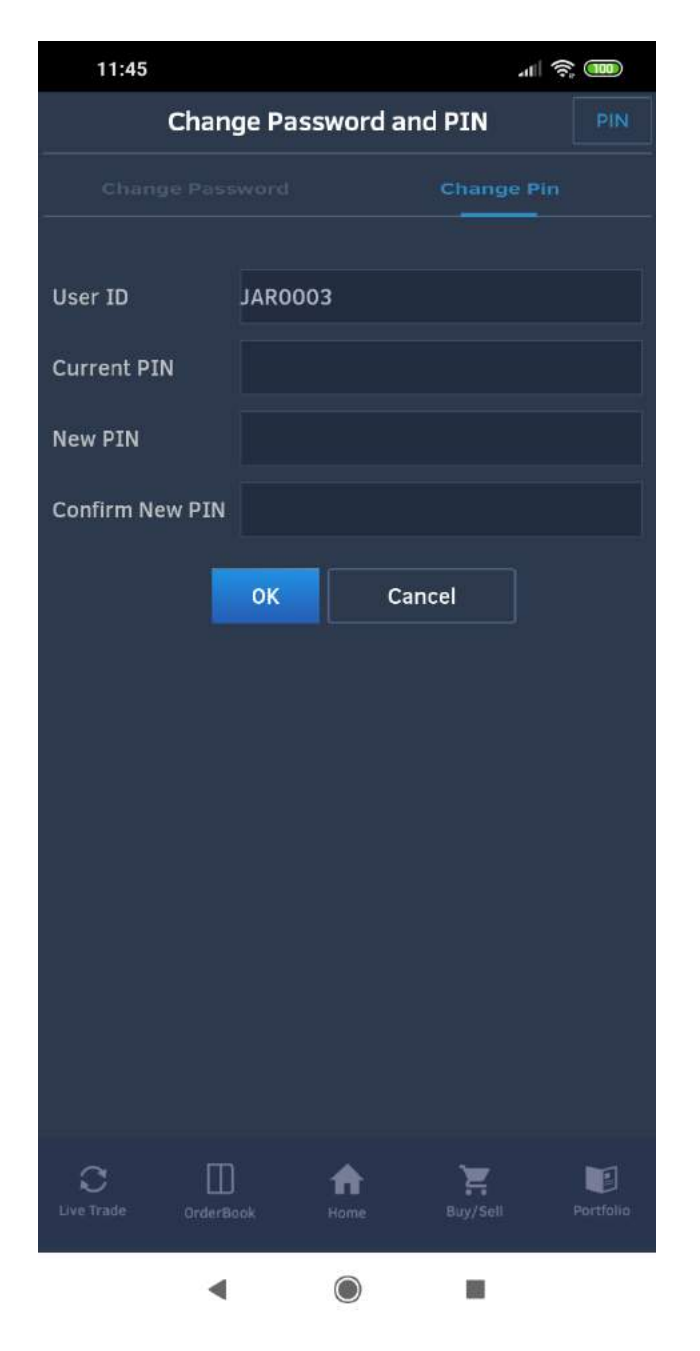

- Isi kolom Current PIN dengan PIN lama.
- Isi kolom New PIN dangan PIN baru yang akan digunakan.
- Isi kolom **New PIN** dangan password yang sama dengan **New PIN**. Pastikan **PIN** yang dimasukkan di kolom ini sama persis.
- Klik tombol **OK** untuk konfirmasi perubahan.

# Melihat Chart saham dengan aplikasi bjb Sekuritas Mobile Trading

Untuk melihat Chart saham dengan aplikasi bjb Sekuritas Mobile Trading, pengguna bisa melakukah tahap berikut:

• Pilih opsi Home di menu bawah.

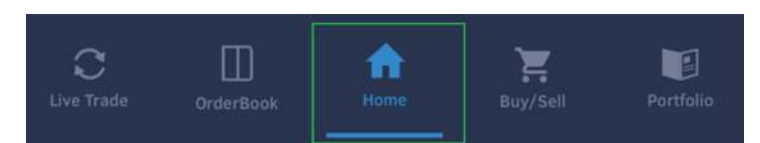

• Klik opsi charting yang ingin dilihat: History Chart atau Intraday Chart.

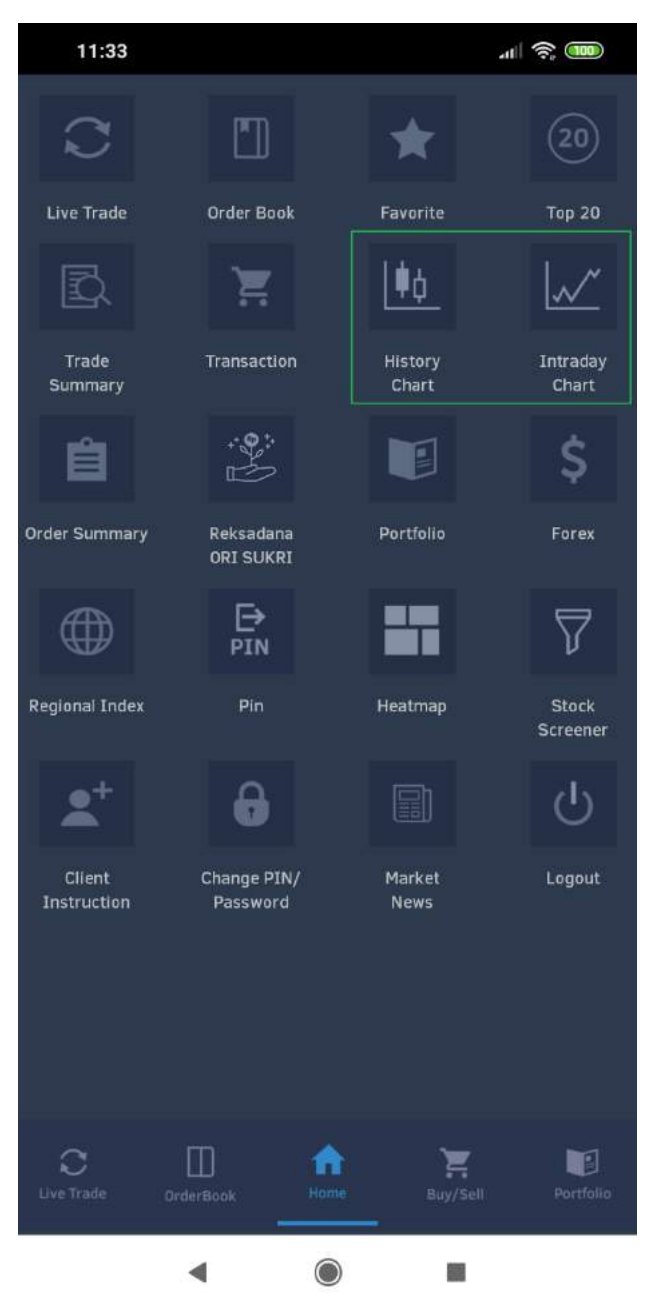

• Layar **Chart** akan terbuka.

# Bjb Sekuritas Mobile Trading Guide

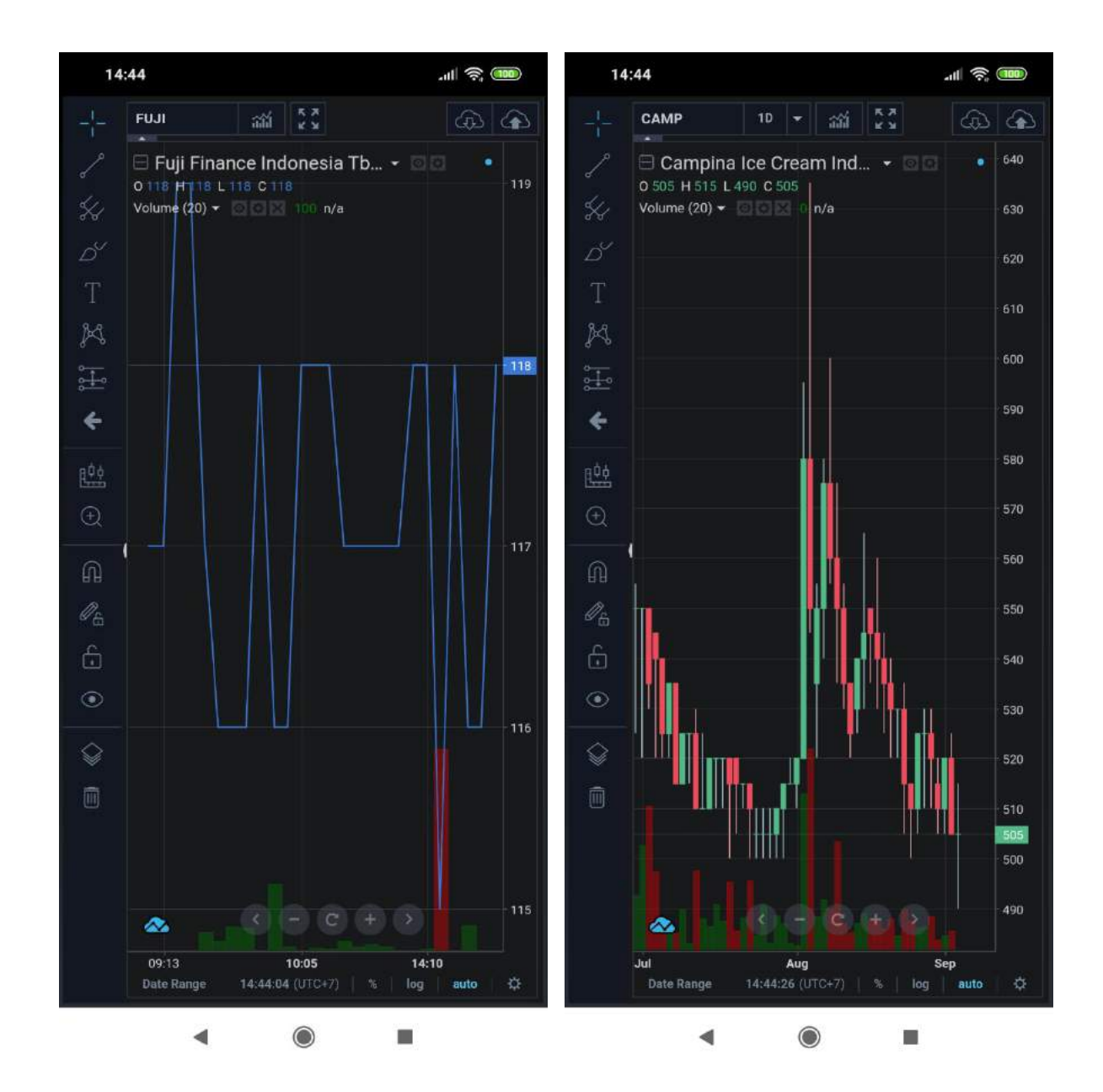

# Melihat Top 20 saham

•

Untuk melihat Top 20 saham dengan aplikasi bjb Sekuritas Mobile Trading, pengguna bisa melakukah tahap berikut:

• Pilih opsi Home di menu bawah.

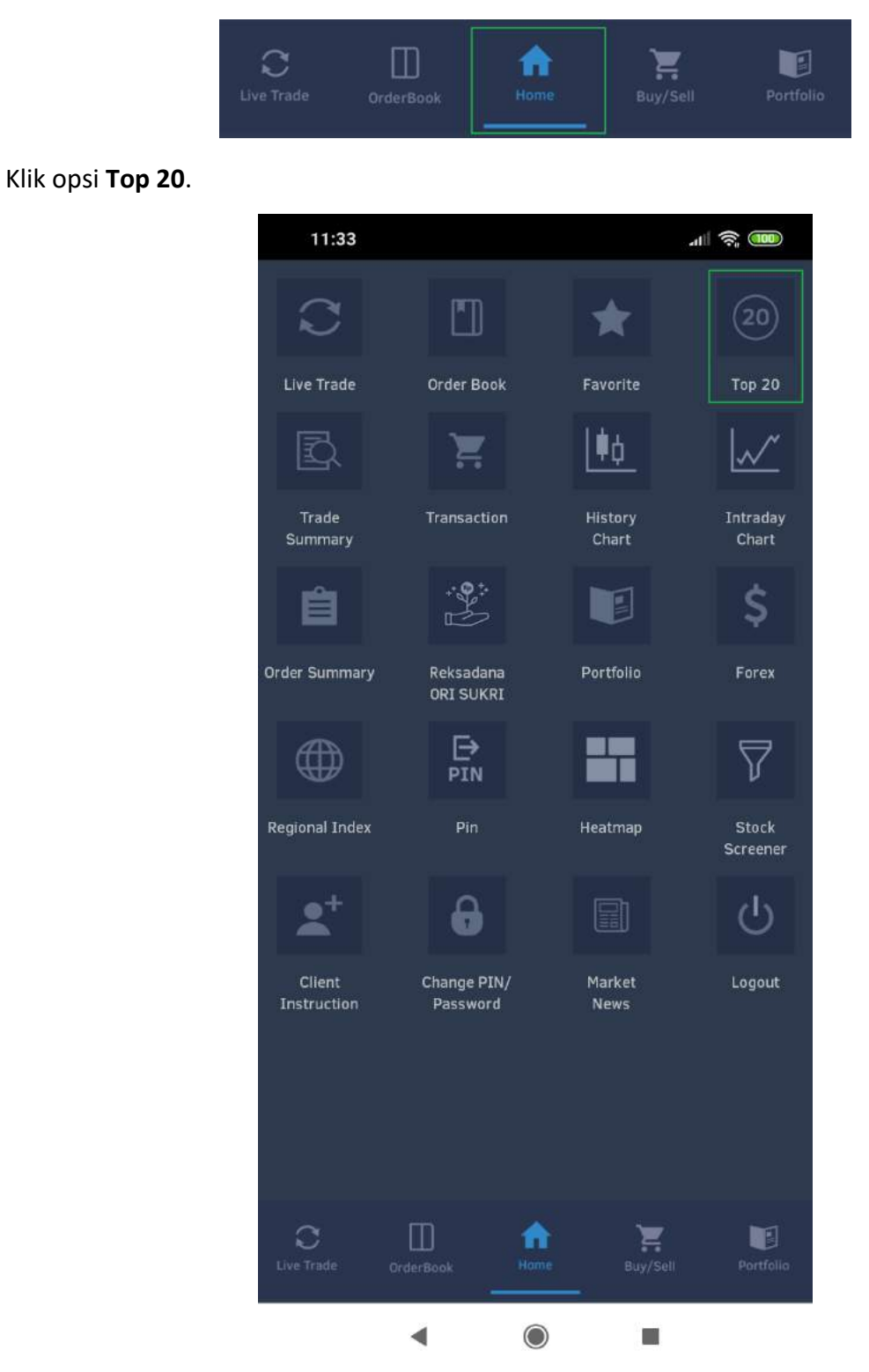

• Layar Top 20 akan terbuka.

- Pastikan anda memilih **Top 20 Stock** di menu pilihan atas.
- Pengguna dapat melihat saham Top 20 menurut Value, Volume, Frequency (Freq), Gainer, Gainer (%), Losers, dan Losers (%).

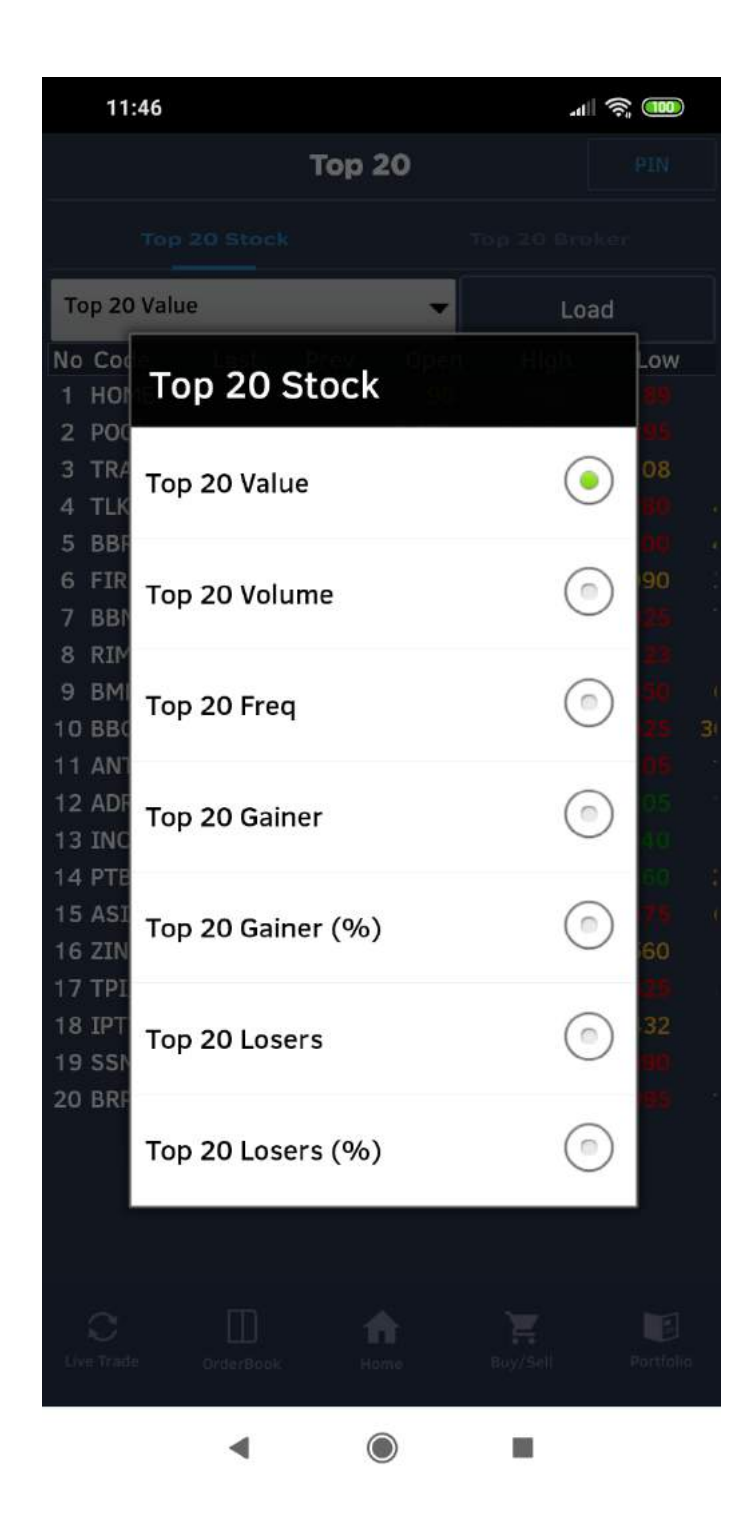

• Setelah kategori sudah dipilih, tampilan layar akan berubah menjadi berikut:

| 11:46            |          |      |                  | 41       | I 🤶 🎟    |    |
|------------------|----------|------|------------------|----------|----------|----|
|                  |          | Тор  | 20               |          | PIN      |    |
| Top 20 Stock     |          |      |                  |          |          |    |
| Top 20 Value 🗸 🗸 |          |      | Load             |          |          |    |
| No Code          | Last     | Prev | Open             | High     | Low      |    |
| 1 HOME           |          |      | 98               |          |          |    |
| 2 POOL           |          |      | 1,435            |          |          |    |
| 3 TRAM           |          |      |                  |          | 108      |    |
| 4 TLKM           |          |      |                  | 4,350    |          |    |
| 5 BBRI           |          |      |                  |          |          |    |
| 6 FIRE           |          |      |                  |          | 2,090    |    |
| 7 BBNI           |          |      |                  |          |          |    |
| 8 RIMO           |          |      |                  |          |          |    |
| 9 BMRI           |          |      |                  |          |          |    |
| 10 BBCA          |          |      |                  |          |          | 31 |
| 11 ANTM          |          |      |                  |          |          |    |
| 12 ADRO          |          |      |                  |          |          |    |
| 13 INCO          |          |      |                  |          |          |    |
| 14 PTBA          |          |      |                  |          |          |    |
| 15 ASII          |          |      | 6,475            |          |          |    |
| 16 ZINC          |          |      | 560              |          | 560      |    |
| 17 TPIA          |          |      | 8,875            |          |          |    |
| 18 IPTV          |          |      |                  |          | 432      |    |
| 19 SSMS          |          |      | 895              | 895      |          |    |
| 20 BRPT          | 1,010    |      |                  |          |          |    |
|                  |          |      |                  |          |          |    |
| C<br>Live Trade  | OrderBoo | ok   | <b>f</b><br>Home | Buy/Seli | Portfoli | 0  |
|                  | •        |      | $\bigcirc$       |          |          |    |

## Melihat Top 20 Broker

•

Untuk melihat Top 20 Broker dengan aplikasi bjb Sekuritas Mobile Trading, pengguna bisa melakukah tahap berikut:

• Pilih opsi Home di menu bawah.

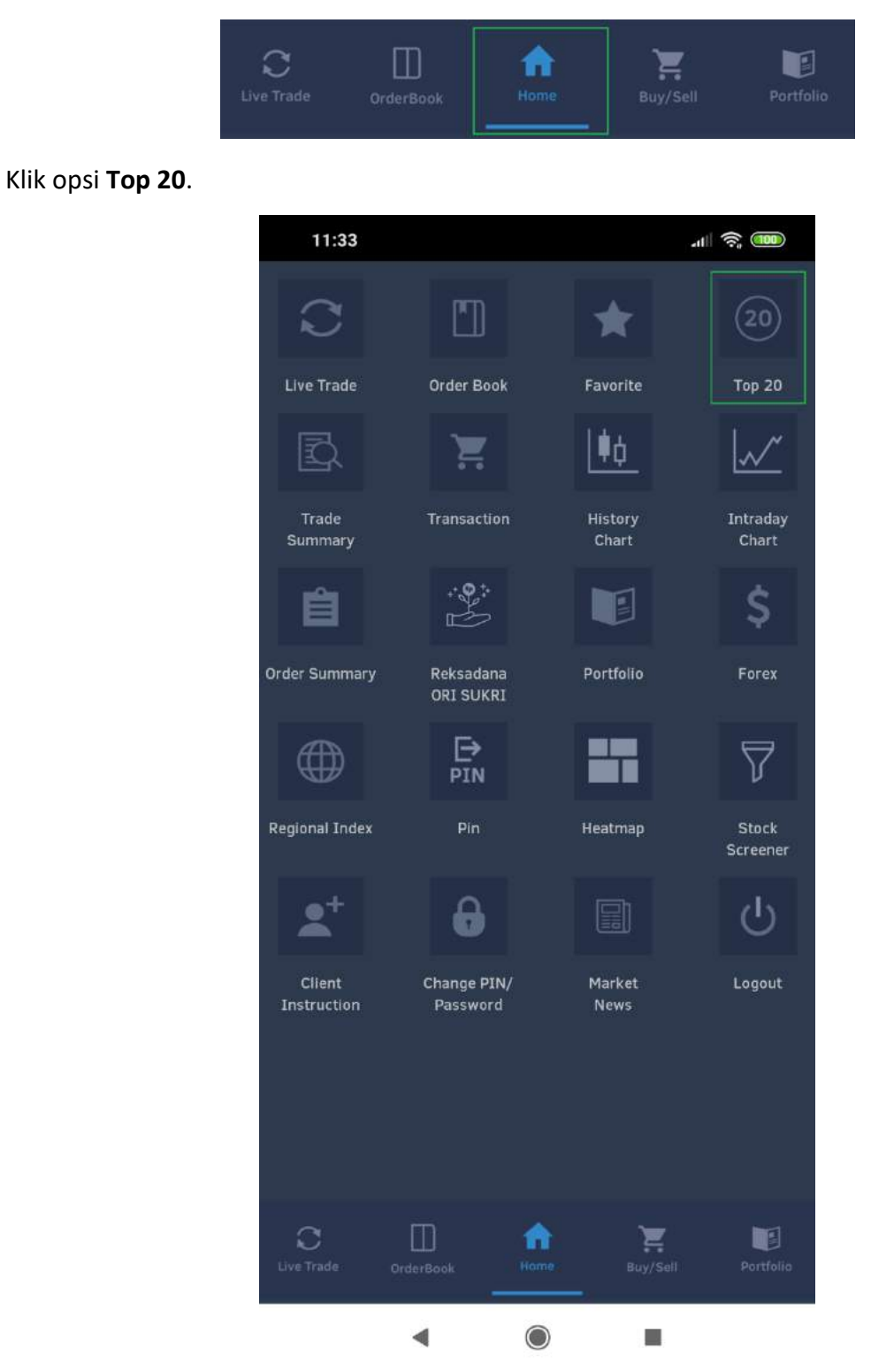

• Layar **Top 20** akan terbuka.

- Pastikan anda memilih **Top 20 Broker** di menu pilihan atas.
- Pengguna dapat melihat saham Top 20 menurut Value, Volume, dan Frequency (Freq).

| 11        | :47              |          | atil 1     | (î).               |
|-----------|------------------|----------|------------|--------------------|
|           |                  | Top 20   |            |                    |
|           |                  |          |            |                    |
| Top 20    | Top 20 (Volume)  |          | Load       |                    |
| No        | Code             | Vol(K)   | Val(M)     | Freq               |
| 1         | ХА               |          |            |                    |
| 2         | SF               |          |            |                    |
| 3         | CP               |          |            |                    |
| 4         | ΥP               |          |            |                    |
| 5         | LA               |          |            | 9,763              |
| 6<br>7    | Top 20 I         | Broker   |            |                    |
| 8         |                  |          |            | 5,996              |
| 9<br>10   | Top 20 (Vol      | ume)     |            | ) 3,519<br>34,942  |
| 11<br>12  | <b>T</b> 20 (1/1 |          | 6          | 2(750              |
| 13<br>14  | Top 20 (Val      | ue)      |            | 34,825             |
| 15<br>16  | Top 20 (Fre      | q)       | $\bigcirc$ | ) 12,849<br>(1,943 |
| 17        | эн               | 1134,002 | 117,2499   | 1,900              |
| 18        | NI               |          |            |                    |
| 19        | YU               |          |            |                    |
| 20        | LH               |          |            |                    |
|           |                  |          |            |                    |
|           |                  |          |            |                    |
|           |                  |          |            |                    |
|           |                  |          |            |                    |
| 0         |                  | n        |            |                    |
| Live Trad |                  |          |            |                    |
|           | •                |          |            |                    |

• Setelah kategori sudah dipilih, tampilan layar akan berubah menjadi berikut:

| 11              | :47         | - IIII           | <u>r</u>    |           |
|-----------------|-------------|------------------|-------------|-----------|
|                 |             | Тор 20           |             | PIN       |
|                 |             |                  | Top 20 Brok |           |
| Top 20          | (Freq)      | •                | Load        |           |
| No              | Code        | Vol(K)           | Val(M)      | Freq      |
| 1               | YP          |                  |             |           |
| 2               | EP          |                  |             |           |
| 3               | сс          |                  |             |           |
| 4               | PD          |                  |             |           |
| 5               | NI          |                  |             |           |
| 6               | кк          |                  |             |           |
| 7               | ZP          |                  |             |           |
| 8               | AK          |                  |             |           |
| 9               | СР          |                  |             |           |
| 10              | ХА          |                  |             |           |
| 11              | MG          |                  |             |           |
| 12              | DR          |                  |             |           |
| 13              | YU          |                  |             |           |
| 14              | LA          |                  |             |           |
| 15              | YB          |                  |             |           |
| 16              | κz          |                  |             |           |
| 17              | GR          |                  |             |           |
| 18              | DH          |                  |             |           |
| 19              | OD          |                  |             |           |
| 20              | вк          |                  |             |           |
|                 |             |                  |             |           |
| C<br>Live Trade | e OrderBook | <b>h</b><br>Home | Buy/Sell    | Portfolio |
|                 | •           | $\bigcirc$       |             |           |